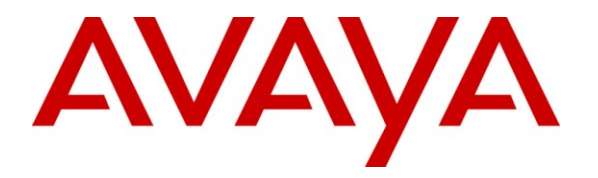

Avaya Solution & Interoperability Test Lab

# Application Notes for Configuring the Xarios Call Recorder and an Avaya IP Office Telephony Solution Attached to PRI Trunk – Issue 1.0

### Abstract

These Application Notes describe the configuration steps required for the Xarios Call Recorder to interoperate with Avaya IP Office. Xarios Call Recorder is a call recording solution that allows calls which traverse a PRI trunk to be recorded.

Information in these Application Notes has been obtained through DevConnect compliance testing and additional technical discussions. Testing was conducted via the DevConnect Program at the Avaya Solution and Interoperability Test Lab.

## 1. Introduction

The Xarios Call Recorder attaches via a passive tap to the PRI interface connecting Avaya IP Office to the PSTN, using the Avaya DevLink interface to supply call switching information. The Xarios Call Recorder has an embedded Web server which provides access to archived voice files and server status for users at Web clients.

The Xarios Call Recorder records the voice content of calls which traverse the PRI trunk to which the recorder passive tap is attached. The recorder can be configured with an exclusion list to not record calls to/from individual PSTN endpoints or local extensions. An inclusion list which contains extensions and PSTN numbers that should be recorded is also provided which takes precedence over the exclusion list. Thus, if a call from an extension included in the exclusion list is made to an endpoint on the inclusion list, the call will be recorded.

The decision to record calls which are transferred is configurable in that the extension of any party on the call can be configured as the number to be used as the value to compare with the exclusion and inclusion lists.

The decision to record a call made to or from a bridged appearance is based on the extension of the actual device involved in the call, not the extension assigned to the bridged appearance. The extension assigned to voice archive files for calls made to or from bridged appearances is also that of the actual device involved in the call.

The Xarios Call Recorder allows DTMF sequences to be designated as recording pause/resume indicators, thus allowing sensitive information such as credit card numbers to be excluded from the recorded voice file.

### 1.1. Interoperability Compliance Testing

The following tests were performed as part of the compliance testing.

- Basic call
- Hold/retrieve
- Enquiry
- Transfer / Blind transfer
- Conferencing
- Call forwarding
- Recording pause / resume
- Hunt group calls
- Calls to/from bridged appearances
- Call inclusion / exclusion
- Interruption of Xarios Call Recorder LAN connection
- Interruption of Xarios Call Recorder passive tap connection to the PSTN
- Recovery after server restart

| MRR; | Reviewed: |
|------|-----------|
| SPOC | 5/21/2010 |

Solution & Interoperability Test Lab Application Notes ©2010 Avaya Inc. All Rights Reserved.

## 1.2. Support

Support is available via the distributor or direct from http://www.xarios.com/support.

# 2. Reference Configuration

The following diagram illustrates the configuration used for testing.

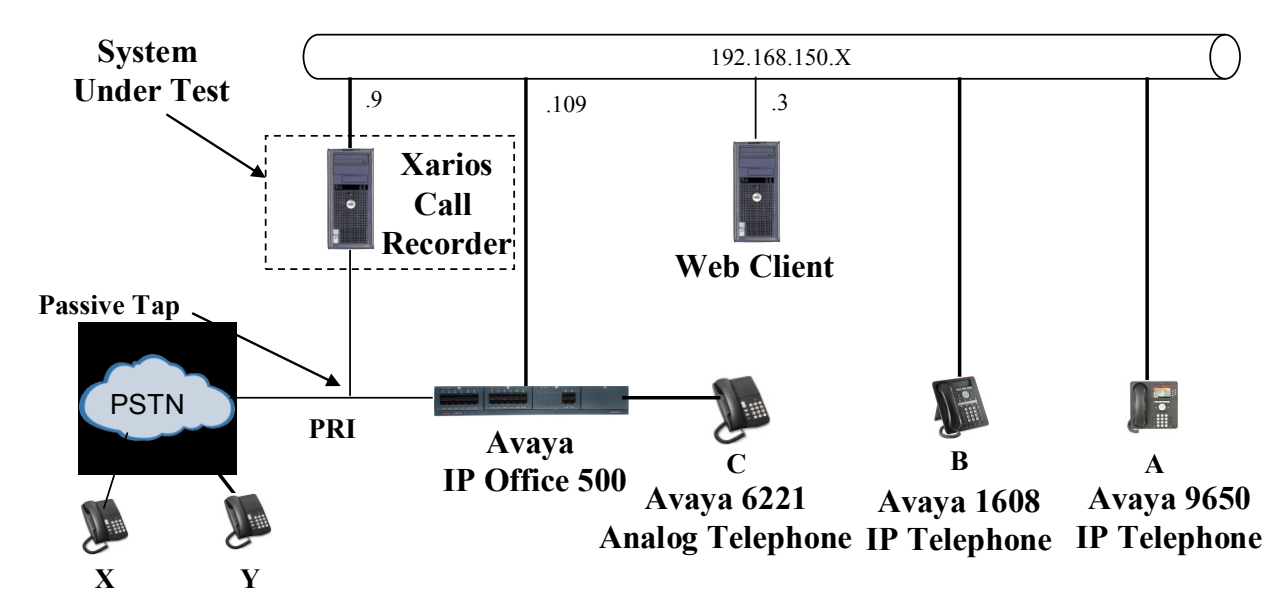

Figure 1: Reference Configuration

Additional information about the telephone endpoints in the above diagram are shown in the following table.

| Phone | Model                   | Extension | DDI          | Caller ID        |
|-------|-------------------------|-----------|--------------|------------------|
| А     | Avaya 9650 IP Telephone | 10163     | 907xxxx10163 | 0069907xxxx10163 |
| В     | Avaya 1608 IP Telephone | 10062     | 907xxxx10062 | 0069907xxxx10062 |
| С     | Avaya 6221 Analog       | 10001     | 907xxxx10001 | 0069907xxxx10001 |
|       | Telephone               |           |              |                  |
| Х     | PSTN ISDN Telephone     |           |              | 0069xxxx6174     |
| Y     | PSTN ISDN Telephone     |           |              | 0069xxxx6645     |
| HG    | Hunt Group              | 11301     | 907xxxx11301 | 0069907xxxx11301 |

### Table 1: Extensions Used for Testing

## 3. Validated Equipment and Software

The following equipment and software were used for the sample configuration provided:

| Component                               | Version  |
|-----------------------------------------|----------|
| Avaya IP Office 500                     | 6.0 (8)  |
| Avaya 1608 IP Telephone                 | 1.2.2    |
| Avaya 9650 IP Telephone                 | 3.1.1    |
| Avaya DevLink Driver                    | 1.0.0.5  |
| Xarios OS Platform: Microsoft Server    | 2003/SP2 |
| Xarios Call Recorder Enterprise Edition | 1.4.02   |

Table 2: Equipment and Software Validated

# 4. Avaya IP Office Configuration

All configuration steps for Avaya IP Office were performed using the IP Office Manager application. This application presents the administrator with a hierarchy of icons for configuring various components, as shown below.

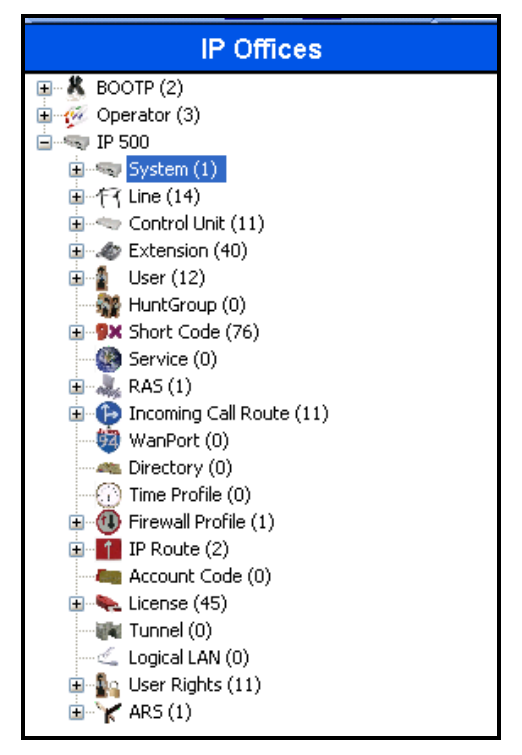

Figure 2: IP Office Manager Top Level Presentation

### 4.1. Licenses

An IP Office CTI Link Pro license is required for the Xarios Call Recorder solution.

|                | CTI Link Pro                     |  |
|----------------|----------------------------------|--|
| Licenses       |                                  |  |
| License Key    | aAlqH9Ba95nMTfHQIKuT6AoEE@ShAcb1 |  |
| License Type   | CTI Link Pro                     |  |
| License Status | Valid                            |  |
| Instances      | 255                              |  |
| Expiry Date    | Never                            |  |
|                |                                  |  |

Figure 3: CTI Link Pro License

### 4.2. System

Select the "System" icon shown in **Figure 2** and enter the parameters shown in the following table.

| Tab          | Parameter        | Usage                                                                                |
|--------------|------------------|--------------------------------------------------------------------------------------|
| LAN1         | IP Address       | Enter the IP address assigned to IP Office.                                          |
| LAN Settings | IP Mask          | Enter the network mask assigned to IP Office.                                        |
| Telephony    | Dial Delay Time  | Enter the inter-digit dial delay time. A value of "5" seconds was used for the test. |
|              | Dial Delay Count | Enter "0".                                                                           |

 Table 3: IP Office System Parameters

| ××× | <b>₹</b>                    | IP 500*                                              |
|-----|-----------------------------|------------------------------------------------------|
| ſ   | System LAN1 LAN2 DNS        | Voicemail Telephony Directory Services System Events |
|     | LAN Settings VoIP Network   | Topology SIP Registrar                               |
|     | IP Address                  | 192 - 168 - 150 - 9                                  |
|     | IP Mask                     | 255 255 255 0                                        |
|     | Primary Trans. IP Address   | 0 . 0 . 0 . 0                                        |
|     | RIP Mode                    | None                                                 |
|     |                             | Enable NAT                                           |
|     | Number Of DHCP IP Addresses | 200 🗘                                                |
|     | OHCP Mode                   | O Dialin  O Disabled  Advanced                       |

Figure 4: IP Office System: LAN1 Settings Tab

| Z                                          | IP 50               | 0*                 |                         | ii -   ×             |
|--------------------------------------------|---------------------|--------------------|-------------------------|----------------------|
| System LAN1 LAN2 DNS                       | Voicemail Telephony | Directory Services | System Events           | SMTP SMDR Twinning   |
| Telephony Tones & Music Call Lo            | g                   |                    |                         |                      |
| - Analogue Extensions                      |                     | Co                 | mpanding Law —          |                      |
| Default Outside Call Sequence              | Normal              | ✓                  | witch                   | Line                 |
| Default Inside Call Sequence               | Rina Type 1         | × C                | ) ULAW                  | O ULAW Line          |
| Default Ring Back Sequence                 | Ring Type 2         |                    | ALAW                    | ALAW Line            |
| Dial Delay Time (secs)<br>Dial Delay Count | 5                   |                    | DSS Status<br>Auto Hold |                      |
| Default No Answer Time (secs)              | 25                  | V (                | Dial By Name            |                      |
| Hold Timeout (secs)                        | 0                   | <b>V</b> 5         | 5how Account Cod        | e                    |
| Park Timeout (secs)                        | 300 🗘               |                    |                         |                      |
| Ring Delay (secs)                          | 5 🗘                 |                    | Inhibit Off-Switch F    | Forward/Transfer     |
| Call Priority Promotion Time (secs)        | Disabled            | •                  |                         |                      |
| Default Currency                           | USD                 | ✓                  | Restrict Network Ir     | nterconnect          |
|                                            |                     | 🗌 (                | Drop External Only      | Impromptu Conference |
| Automatic Codec Preference                 | G.711 ALAW 64K      | <b>~</b>           | Visually Differential   | te External Call     |

Figure 5: IP Office System: Telephony Tab

### 4.3. PSTN Line

Select the "Line" icon shown in **Figure 2**, and add a new line to the PSTN as shown in **Figure 1**, using the parameters shown in the following table. The parameters shown here are for the E1 line which was used for testing.

| Parameter            | Usage                                                          |
|----------------------|----------------------------------------------------------------|
| Line SubType         | Select "ETSI" from the drop-down menu for and E1 line.         |
| Incoming Group ID    | Enter an available group ID number.                            |
| Outgoing Group ID    | Use the same value used for "Incoming Group ID".               |
| Prefix               | Enter the dial prefix used to dial local PSTN numbers.         |
| National Prefix      | Enter the dial prefix used to dial national PSTN numbers.      |
| International Prefix | Enter the dial prefix used to dial international PSTN numbers. |

#### Table 4: IP Office PSTN Line Parameters

| XXX                                              | PRI 30 - Line 13 |                    | 🖆 -   X   - 1 | < |
|--------------------------------------------------|------------------|--------------------|---------------|---|
| PRI Line Short Codes Channel                     | s                |                    |               |   |
| Line Number                                      | 13               | Line SubType       | ETSI          | * |
| Card                                             | 4                |                    |               |   |
| Port                                             | P1               |                    |               |   |
| Telephone Number                                 |                  | TEI                | 0             |   |
| Incoming Group ID                                | 5                | Outgoing Group ID  | 5             |   |
|                                                  |                  | Number of Channels | 30 🜲          |   |
| Prefix                                           | 0                | Outgoing Channels  | 30 🜲          |   |
| National Prefix                                  | 00               | Voice Channels     | 30 🜲          |   |
| International Prefix                             | 000              | Data Channels      | 30 🜲          |   |
| CRC Checking                                     |                  |                    |               |   |
| Clock Quality                                    | Network 💌        | Line Signalling    | CPE           | * |
| Add 'Not end-to-end ISDN'<br>Information Element | Never 🔽          |                    |               |   |
|                                                  |                  |                    |               |   |
| Supports Partial Rerouting                       |                  |                    |               |   |
| Force Number Plan to ISDN                        |                  |                    |               |   |
| Support Call Tracing                             |                  |                    |               |   |

### Figure 6: IP Office Line: PRI Line Tab

### 4.4. Endpoints

Select the "Extensions" icon shown in **Figure 2**, and create an extension for an H.323 telephone. Enter the extension in the "Base Extension" field. Repeat this for each extension shown in **Table 1**.

| I I I I I I I I I I I I I I I I I I I | H323 Extension: 8014 10163 |
|---------------------------------------|----------------------------|
| Extn VoIP                             |                            |
| Extension Id                          | 8014                       |
| Base Extension                        | 10163                      |
| Caller Display Type                   | On 💽                       |
| Reset Volume After Calls              |                            |
| Device type                           | Unknown IP handset         |
| Module                                | 0                          |
| Port                                  | 0                          |
| Disable Speakerphone                  |                            |

Figure 7: Local Telephone Extension: Extn Tab

Select the "Users" icon shown in **Figure 2**, and add a new user for each local telephone shown in **Table 1**, using the parameters shown in the table below.

| TabParameter |           | Usage                                                 |
|--------------|-----------|-------------------------------------------------------|
| User         | Name      | Enter an appropriate name to be assigned to the user. |
|              | Extension | Enter the local extension to be assigned to the user. |

#### **Table 5: IP Office User Parameters**

|                            | Extn10163: 10163                                              | C     |
|----------------------------|---------------------------------------------------------------|-------|
| User Voicemail DND Shor    | tCodes Source Numbers Telephony Forwarding Dial In Voice Reco | rding |
| Name                       | Extn10163                                                     |       |
| Password                   |                                                               |       |
| Confirm Password           |                                                               |       |
| Full Name                  |                                                               |       |
| Extension                  | 10163                                                         |       |
| Locale                     |                                                               | ¥     |
| Priority                   | 5                                                             | *     |
| System Phone Rights        | None                                                          | *     |
| Profile                    | Basic User                                                    | ¥     |
|                            | Receptionist                                                  |       |
|                            | Enable SoftPhone                                              |       |
|                            | Enable one-X Portal Services                                  |       |
|                            | Enable one-X TeleCommuter                                     |       |
|                            | Ex Directory                                                  |       |
| Device<br>Type             | Unknown IP handset                                            |       |
| User Rights                |                                                               |       |
| User Rights view           | User data                                                     | -     |
| Working hours time profile | <none></none>                                                 | 1     |
| Working hours User Rights  |                                                               | -     |

Figure 8: IP Office Local Telephone User: User Tab

## 4.5. Outgoing Call Routing

Create a shortcode to route outgoing calls from Avaya IP Office to the PSTN. Select the "Shortcode" icon shown in **Figure 2**, and create a new shortcode with the values shown in the following table.

| Parameter        | Usage                                                                                          |
|------------------|------------------------------------------------------------------------------------------------|
| Code             | Enter 0N;                                                                                      |
| Feature          | Select "Dial" from the drop-down menu.                                                         |
| Telephone Number | Enter NSi <trunk>E, where <trunk> is the prefix for the PRI trunk to the PSTN.</trunk></trunk> |
| Line Group Id    | Enter the line group number assigned to the PSTN Line configured in <b>Figure 6</b> .          |

### Table 6: IP Office Outgoing Call Shortcode Parameters

|                    | 0N;: Dial        |
|--------------------|------------------|
| Short Code         |                  |
| Code               | ON;              |
| Feature            | Dial             |
| Telephone Number   | NSi69907.        |
| Line Group Id      | 5                |
| Locale             | Germany (German) |
| Force Account Code |                  |

Figure 9: IP Office Outgoing Call Shortcode

### 4.6. Incoming Call Routing

Select the "Incoming Call Route" icon shown in **Figure 2**, and create a new incoming call route with the values shown in the table below. This routes calls from the PSTN to the proper endpoint.

| Tab          | Parameter       | Usage                                                                                                    |
|--------------|-----------------|----------------------------------------------------------------------------------------------------|
|              | Line Group Id   | Enter the line group number assigned to the PSTN Line configured in <b>Figure 6</b> .                                                                 |
| Standard     | Incoming Number | Enter the telephone number assigned to the local PSTN<br>trunk followed by the sequence "xxxx" to serve as a<br>placeholder for the local extensions. |
| Destinations | Destination     | Enter "#" which will be replaced by the "xxxx" local extension which matches the "xxxx" in the previous step.                                         |

### Table 7: IP Office PSTN Incoming Call Route Parameters

|                          | 5 069907 xxxx   |  |  |  |  |  |
|--------------------------|-----------------|--|--|--|--|--|
| Standard Voice Recording | Destinations    |  |  |  |  |  |
| Bearer Capability        | Any Voice 💌     |  |  |  |  |  |
| Line Group Id            | 5               |  |  |  |  |  |
| Incoming Number          | 069907          |  |  |  |  |  |
| Incoming Sub Address     | _               |  |  |  |  |  |
| Incoming CLI             |                 |  |  |  |  |  |
| Locale                   | ×               |  |  |  |  |  |
| Priority                 | 1 - Low         |  |  |  |  |  |
| Tag                      |                 |  |  |  |  |  |
| Hold Music Source        | System Source 💌 |  |  |  |  |  |
|                          |                 |  |  |  |  |  |

#### Figure 10: IP Office PSTN Incoming Call Route: Standard Tab

| XXX | Ξ                                     | (           | 5 069907 | xxxx        |  | 📸 -   🗙            | ✓   <   > |
|-----|---------------------------------------|-------------|----------|-------------|--|--------------------|-----------|
|     | Standard Voice Recording Destinations |             |          |             |  |                    |           |
|     |                                       | TimeProfile |          | Destination |  | Fallback Extension |           |
|     | Default Value                         |             | #        | *           |  | *                  |           |
|     |                                       |             |          |             |  |                    |           |

Figure 11: IP Office PSTN Incoming Call Route: Destinations Tab

# 5. Xarios Call Recorder Configuration

The Xarios Call Recorder is a bundled package including server, interface components, and software. The software is installed by Xarios prior to delivery to the customer. The Xarios Call Recorder software can be configured via a configuration program which runs on the server. Other configuration steps required to adapt the recording process to changing monitoring requirements can be performed from a separate PC via a Web browser.

### 5.1. Configuration via Server Program

Prior to actually configuring the server, the user must first determine the number of the IP Office PRI trunks to which the Xarios Call Recorder is attached. This can be done by executing the Xarios "Real-Time Event Monitor" program which has the path "C:\Program Files\Xarios\Xarios Call Recorder\Call Recorder\devlink.exe" on the Xarios Call Recorder server. When a call is made to or from the IP Office PRI interface, the call is added to the programs event list. The "B Slot" column contains the trunk channels used for calls which traverse the trunk, using the format <trunk number>,<channel number>. Thus, for the example shown below, the <trunk number> is "6". This value will be required when configuring the voice recorder.

|   | Real-time event m | nonitor       |          |        |            |                                 |                        |                 |
|---|-------------------|---------------|----------|--------|------------|---------------------------------|------------------------|-----------------|
|   |                   | IP Address:   | Passw    | ord:   |            |                                 |                        |                 |
|   | Start Clear Stop  | 192 . 168 . 1 | 50 . 109 | ×      | Disc       | connected from the IP Office    |                        |                 |
|   | A Name            | B Name        | B List   | A Slot | B Slot     | Called Party Prensentation&Type | Called Party Number    | Calling Party I |
|   | Extn10082(10082)  |               | Line 13  | 0.0    | 0.0        | 100.100                         | 0069 <b>3685</b> 6174# | 100.101         |
|   | Extn10082(10082)  | Line 13       |          | 0.0    | 6.26       | 100.100                         | 069                    | 100.101         |
|   | Extn10082(10082)  | Line 13       |          | 0.0    | 6.26       | 100.100                         | 069 <b>4665</b> 6174   | 100.101         |
|   |                   |               |          |        |            |                                 |                        |                 |
|   |                   |               |          |        |            |                                 |                        |                 |
|   |                   |               |          |        |            |                                 |                        |                 |
|   |                   |               |          |        |            |                                 |                        |                 |
|   |                   |               |          |        |            |                                 |                        |                 |
|   |                   |               |          |        |            |                                 |                        |                 |
|   |                   |               |          |        |            |                                 |                        |                 |
|   |                   |               |          |        |            |                                 |                        |                 |
|   |                   |               |          |        |            |                                 |                        |                 |
|   |                   |               |          |        |            |                                 |                        |                 |
|   |                   |               |          |        |            |                                 |                        |                 |
|   |                   |               |          |        |            |                                 |                        |                 |
|   |                   |               |          |        |            |                                 |                        |                 |
|   |                   |               |          |        |            |                                 |                        |                 |
|   |                   |               |          |        |            |                                 |                        |                 |
|   |                   |               |          |        |            |                                 |                        |                 |
|   |                   |               |          |        |            |                                 |                        |                 |
|   |                   |               |          |        |            |                                 |                        |                 |
|   |                   |               |          |        |            |                                 |                        |                 |
|   |                   |               |          |        |            |                                 |                        |                 |
|   |                   |               |          |        |            |                                 |                        |                 |
|   |                   |               |          |        |            |                                 |                        |                 |
|   |                   |               |          |        |            |                                 |                        |                 |
|   |                   |               |          |        |            |                                 |                        |                 |
|   |                   |               |          |        |            |                                 |                        |                 |
| 4 |                   |               |          |        |            |                                 |                        | Þ               |
|   |                   |               |          |        |            | 1                               |                        |                 |
|   |                   |               |          |        | Save and I | Exit                            |                        |                 |

Figure 12: Real-Time Event Monitor Screen

To start the configuration program, right click the Xarios Call Recorder icon located in the system tray and select "Settings".

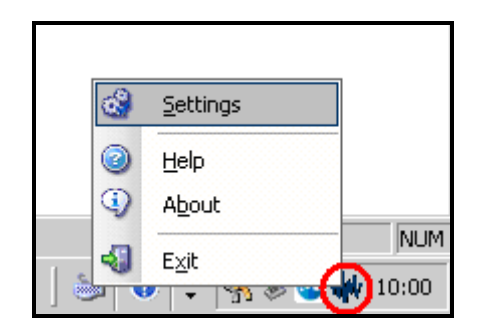

Figure 13: Call Recorder Icon

Enter the appropriate login credentials in the "Call Recorder Admin Tool" dialog window and click "Login".

| Call Recorder Adm          | in Tool 🔀                                                                                                 |
|----------------------------|----------------------------------------------------------------------------------------------------|
| Authentication Details     |                                                                                                    |
| A valid on the C<br>access | user administrator account configured<br>Call Recorder needs to be used to<br>The configuration settings. |
| Usernan                    | ne:                                                                                                    |
| Passwo                     | rd:                                                                                                    |
|                            |                                                                                                    |
|                            | Login <u>C</u> ancel                                                                                      |

Figure 14: Call Recorder Admin Tool Dialog

| Parameter            | Usage                                                                                                    |
|----------------------|----------------------------------------------------------------------------------------------------|
| Company name         | Enter an appropriate name to identify the installation site.                                                                                                    |
| Recorder description | If more than one Xarios Call Recorder is present, enter a name to identify this call recorder.                                                                                                    |
| Recording path       | Enter the path of the directory to which voice files are to be written in UNC (Uniform Naming Convention) format: \\ <computer name="">\<directory>. The directory D:\recordings is by default configured as a shared directory with the required settings.</directory></computer> |

Select the "General" tab, enter the parameters shown in the following table, and click "Apply".

**Table 8: IP Office PSTN Line Parameters** 

| Xarios Rec                       | order - Configuration       |                                                                                                    |                                                                                                    | ? ×             |
|----------------------------------|-----------------------------|----------------------------------------------------------------------------------------------------|----------------------------------------------------------------------------------------------------|-----------------|
| Rules Bas<br>Remote O<br>General | ed Recording   Wi           | ebsite Inter-networking                                                                                               | Watchdog   S                                                                                                  | peech Analytics |
|                                  | Catting                     |                                                                                                    |                                                                                                    |                 |
|                                  | Current license setting:    | s for the call recorder                                                                                               |                                                                                                    |                 |
|                                  | Company name<br>Recorder ID | Xarios                                                                                                    | er Server Unlock                                                                                              | ]               |
|                                  | Recorder description        | CallRecorder                                                                                                    |                                                                                                    |                 |
| Recording                        | Details                     | Item<br>Site ID<br>Channels<br>Type<br>PBX<br>Quality Control<br>Compliance<br>Multi-Site<br>Speech Analysis Licenses | Value<br>1101<br>120<br>Enterprise<br>Avaya_IPOffice, InterTel,<br>120<br>120<br>Enabled<br>120<br>120<br>120 | Mitel_3300      |
|                                  | Voice Card Type             | Synway                                                                                                    | Irun                                                                                                    | < Mapping       |
|                                  | Recording format            | GSM                                                                                                    | Encrypt Recordin                                                                                              | gs              |
|                                  | Recording path              | \\avayarec\recordings                                                                                                 |                                                                                                    |                 |
|                                  |                             |                                                                                                    | Apply                                                                                                    | Save Cancel     |

Figure 15: Xarios Configuration General Tab

Click the "Trunk Mapping" button from the "General" tab. Click on the magnifying glass icon shown highlighted at the bottom right corner of the screen.

| Tru  | ınk Mappi  | ing         |             |                |               |                   | <u>? ×</u> |
|------|------------|-------------|-------------|----------------|---------------|-------------------|------------|
| Trun | nks        |             |             |                |               |                   |            |
|      | Map the tr | unks on the | ISDN/Analog | ue lines to th | e timeslots o | n the Call Record | ding box   |
|      | Trunk      | Timeslot    | Card Index  | Туре           | Enabled       | Reverse Directi   | on 🕹       |
|      |            |             |             |                |               |                   | ×          |
|      |            |             |             |                |               |                   |            |
|      |            |             |             |                |               |                   |            |
|      |            |             |             |                |               |                   |            |
|      |            |             |             |                |               |                   |            |
|      |            |             |             |                |               |                   |            |
|      |            |             |             |                |               |                   |            |
|      |            |             |             |                |               |                   |            |
|      |            |             |             |                |               |                   |            |
|      |            |             |             |                |               |                   |            |
|      |            |             |             |                |               |                   |            |
|      |            |             |             |                |               |                   |            |
|      |            |             |             |                |               |                   |            |
|      | I          |             |             |                |               |                   |            |
|      |            |             |             |                |               | Save              | Cancel     |
|      |            |             |             |                |               | Save              | Cancel     |

Figure 16: Trunk Mapping Screen

When the message box indicating that the interface has been found appears, click "OK".

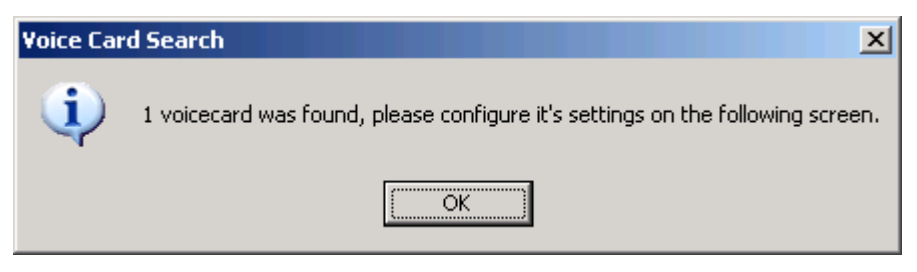

Figure 17: Trunk Interface Found Message Box

Enter the parameters shown in the following table in the "Add Time Slot" dialog box and click "Add".

| Parameter              | Usage                                                                                                    |
|------------------------|----------------------------------------------------------------------------------------------------|
| Initial trunk          | Enter the value <trunk number="">".2", where <trunk number=""> is the value which was determined from <b>Figure 12</b>, and "2" is the first channel to be used for a PRI trunk.</trunk></trunk> |
| Timeslots to configure | Enter "30", the number of available voice timeslots for a PRI trunk using an E1 interface.                                                                                                    |

### Table 9: Time Slot Parameters

| Add Time Slot          | <u>? ×</u> |
|------------------------|------------|
| luitial timeslat       | 1          |
| Initial timestot       | [·         |
|                        | 6.2        |
| Lard index             |            |
| Trunk type             | PRI 🗾      |
| Timeslots to configure | 30 🛨       |
| Timeslots on the card  | 30 🔀       |
| Reverse call direction | on         |
|                        |            |
|                        | Add Cancel |

Figure 18: Time Slot Dialog Screen

| The added time slots are t | nen reflected in the | Trunk Mapping screen. | Click "Save". |
|----------------------------|----------------------|-----------------------|---------------|
|----------------------------|----------------------|-----------------------|---------------|

| Trunk Mappi | ing         |             |                |                |                      | ? ×    |
|-------------|-------------|-------------|----------------|----------------|----------------------|--------|
| Trunks      |             |             |                |                |                      |        |
|             |             |             |                |                |                      |        |
| Map the tr  | unks on the | ISDN/Analog | ue lines to th | ie timeslots c | n the Call Recording | box    |
| Tumb        | Timeslat    | Card Indan  | Turne          | Enchlad        | Deverse Direction    |        |
|             |             |             |                | True           | Enlos                | · • •  |
| 6.2         | 2           | 0           | PBI            | True           | False                |        |
| 6.4         | 3           | ñ           | PBI            | True           | False                | - X    |
| 65          | 4           | ñ           | PBI            | True           | False                |        |
| 6.6         | 5           | ñ           | PBI            | True           | False                |        |
| 67          | ő           | ñ           | PBI            | True           | False                |        |
| 6.8         | 7           | ň           | PBI            | True           | False                |        |
| 6.9         | 8           | õ           | PBI            | True           | False                |        |
| 6.10        | 9           | Ō           | PBI            | True           | False                |        |
| 6.11        | 10          | Ō           | PBI            | True           | False                |        |
| 6.12        | 11          | Ō           | PBI            | True           | False                |        |
| 6.13        | 12          | 0           | PBI            | True           | False                |        |
| 6.14        | 13          | 0           | PRI            | True           | False                |        |
| 6.15        | 14          | 0           | PRI            | True           | False                |        |
| 6.16        | 15          | 0           | PBI            | True           | False                |        |
| 6.18        | 16          | 0           | PBI            | True           | False                |        |
| 6.19        | 17          | 0           | PBI            | True           | False                |        |
| 6.20        | 18          | 0           | PBI            | True           | False                |        |
| 6.21        | 19          | 0           | PBI            | True           | False                |        |
| 6.22        | 20          | 0           | PRI            | True           | False                |        |
| 6.23        | 21          | 0           | PRI            | True           | False                |        |
| 6.24        | 22          | 0           | PRI            | True           | False                |        |
| 6.25        | 23          | 0           | PRI            | True           | False                |        |
| 6.26        | 24          | 0           | PRI            | True           | False                |        |
| 6.27        | 25          | 0           | PRI            | True           | False                |        |
| 6.28        | 26          | 0           | PRI            | True           | False                |        |
| 6.29        | 27          | 0           | PRI            | True           | False                |        |
| 6.30        | 28          | U           | PRI            | True           | False                |        |
| 6.31        | 29          | U           | PRI            | True           | False                |        |
| 6.32        | 30          | U           | PRI            | True           | False                |        |
|             |             |             |                |                |                      | :      |
|             |             |             |                |                |                      |        |
|             |             |             |                |                | Save                 | Cancel |

Figure 19: Trunk Mapping Screen Showing Channels

| Parameter                | Usage                                                                     |
|--------------------------|---------------------------------------------------------------------------|
| Use first/last Extension | Select one of these radio buttons to designate whether the first or last  |
| Ose mist last Extension  | extension involved in a call is to be used as exclusion criteria.         |
| DTMF pause number        | The key sequence used to stop voice recording.                            |
| DTMF resume number       | The key sequence used to resume voice recording.                          |
| DTMF Pause / Resume      | Check this box if the pause/resume recording feature should be activated. |

Select the "Call Details" tab, enter the values shown in the following table and click "Apply".

#### **Table 10: Call Details Parameters**

| General      | Archiving                              | Database                                        | Call Details                               | Support                            | PBX Integration  | Email , |
|--------------|----------------------------------------|-------------------------------------------------|--------------------------------------------|------------------------------------|------------------|---------|
| Call Details |                                        |                                                 |                                            |                                    |                  |         |
| <u></u>      | These settings re<br>These settings wi | late to call informat<br>ill only effect future | ion that is recorded<br>recordings and not | l in the database<br>historic ones | э.               |         |
|              | O Use first Ex                         | tension and / or Ag                             | jent ID against calls                      |                                    |                  |         |
|              | <ul> <li>Use last Ex</li> </ul>        | tension and / or Ag                             | ent ID against calls                       |                                    |                  |         |
|              | Caller ID prefixes                     | to remove                                       |                                            |                                    |                  |         |
|              | DDI prefix to add                      |                                                 |                                            |                                    |                  |         |
|              | Outbound called r                      | number prefix to add                            | i                                          |                                    |                  |         |
|              | DTMF pause num                         | nber                                            | 123                                        |                                    | TMF Pause/Resume |         |
|              | DTMF resume nu                         | mber                                            | 321                                        |                                    |                  |         |
|              | Create data                            | a file with recordings                          | 3                                          |                                    |                  |         |
|              |                                        |                                                 |                                            |                                    |                  |         |
|              |                                        |                                                 |                                            |                                    |                  |         |
|              |                                        |                                                 |                                            |                                    | Apply Save       | Cancel  |

Figure 20: Call Details Screen

Select the "PBX Integration" tab, enter the values shown in the following table and click "Apply".

| Parameter             | Usage                                                             |
|-----------------------|-------------------------------------------------------------------|
| Integration type      | Select "Avaya IPOffice" from the drop-down menu.                  |
| Hostname / IP address | Enter the IP address assigned to IP Office, as shown in Figure 4. |
| Password              | Enter the password assigned to the IP Office PBX.                 |

#### **Table 11: PBX Integration Parameters**

| Xarios Recorder - Configuration                                                                                                    | ? ×    |
|----------------------------------------------------------------------------------------------------|--------|
| Remote Office  <br>Rules Based Recording Website Inter-networking Watchdog Speech Analytics  <br>General Archiving Database Call Details Support PBX Integration Em | ail Ì  |
| □ PBX Integration Selection                                                                                                    | 1      |
| Integrating Call Recorder to a PBX provides enhanced call and agent information about each recording                                                                |        |
| Integration type Avaya IPOffice                                                                                                    |        |
| IPOffice Connection Details                                                                                                    | $\neg$ |
| Network connection details for the IPOffice server                                                                                                    |        |
| Hostname / IP address 192.168.150.109                                                                                                    |        |
| Password                                                                                                    |        |
|                                                                                                    |        |
|                                                                                                    |        |
|                                                                                                    |        |
|                                                                                                    |        |
|                                                                                                    |        |
|                                                                                                    |        |
|                                                                                                    |        |
| Apply Save 0                                                                                                    | Cancel |

### Figure 21: PBX Integration Screen

Select the "Website" tab and enter the values shown in the following table and click "Apply".

| Parameter       | Usage                                                                                                    |
|-----------------|----------------------------------------------------------------------------------------------------|
| Website address | Enter the hostname assigned to the server, which can be found from<br>the computer name tab in the properties of the "My Computer" icon. |

#### Table 12: Website Parameters

| Xarios Recorder - Configuration                                                                                                    |
|----------------------------------------------------------------------------------------------------|
| Remote Office                                                                                                    |
| Hules Based Recording       website       Inter-networking       Watchdog       Speech Analytics         Website Settings       Configure the web interface that will be used for search and playback of recordings       Vebsite address       avayarec         Root path       Inactivity timeout       20 Image: Mins (max 1440)       Inactivity timeout       20 Image: Mins (max 60)         OEM skin       000 · 000       Advanced         Streaming       Inate of being played back recordings through the website, audio files can be streamed instead of being played back over the network       Enable users to stream recordings from the website         Windows Media Server       Publishing point       Coll_recorder |
| Apply Save Cancel                                                                                                    |

### Figure 22: Website Screen

## 5.2. Services Configuration

Xarios Call Recorder runs as a set of system services, as shown in the figure below. In the default configuration, only Xarios Recorder Watchdog is configured to start automatically. This service starts the other services if they are not already running, and restarts them if they should stop.

| 🍇 Services (Local)                 |                                            |                                                          |        |             |
|------------------------------------|--------------------------------------------|----------------------------------------------------------|--------|-------------|
| Xarios Recorder Watchdog           | Name  \(\name \)                           | Description                                              | Status | Startup Typ |
|                                    | 🍓 Xarios Recorder Watchdog                 | Watchdog service that monitors all recorder applications |        | Automatic   |
| Start the service                  | 🎇 Xarios DB Archiver                       | Application that archives call records                   |        | Manual      |
|                                    | 🍓 Xarios Call Recorder Workflow            | Workflow process handler                                 |        | Manual      |
| Description:                       | 🍓 Xarios Call Recorder Speech Indexer      | Indexes call recording files into speech indexed files   |        | Manual      |
| Watchdog service that monitors all | 🆏 Xarios Call Recorder SMDR Service        | Processes SMDR data from the SMDR collector              |        | Manual      |
| recorder applications              | 🍓 Xarios Call Recorder SMDR Collector S    | Collects SMDR information from the PBX                   |        | Manual      |
|                                    | 🍓 Xarios Call Recorder Service Host        | Service to handle background processing tasks.           |        | Manual      |
|                                    | 🍓 Xarios Call Recorder Replication Service | Provides replication services between call recorders.    |        | Manual      |
|                                    | 🍓 Xarios Call Recorder LCD                 | Controls the Call Recorder LCD Screen                    |        | Manual      |
|                                    | 🆏 Xarios Call Recorder                     | Application that performs main recording functions       |        | Manual      |
|                                    | 🖏 Xarios Call Archiver                     | Application that handles archiving and caching of record |        | Manual      |

Figure 23: System Services

### 5.3. Configuration via Web Browser

Certain call recorder features can be configured remotely via Web browser. Any version of Microsoft Internet Explorer from 6.0 to 8.0 can be used. The Web browser needs to only browse to the system name or IP address of the Xarios Call Recorder, at which time the user will be prompted to login. Enter administrator authorization credentials and click "Login" and select the "Configuration" tab

| 🖉 Logon - Windows Internet Explorer                                             |                                                |     |
|---------------------------------------------------------------------------------|------------------------------------------------|-----|
| G V E http://avayarec/Default.aspx                                              | 🔽 🛃 🗙 Live Search                              | • • |
| <u>File E</u> dit <u>V</u> iew F <u>a</u> vorites <u>T</u> ools <u>H</u> elp    |                                                |     |
| 😭 🏟 🎉 Logon                                                                     | 🟠 🔹 🗟 👻 📑 Page 🔹 🍥 T <u>o</u> ols              | • » |
| <b>call</b> recorder<br>enterprise                                              | <u>لمعجم Logon</u> ا <u>Forgotten Password</u> | 1   |
| Logon     Please supply your logon credentials using the form below in order to | o access the secure area of this website.      |     |
| LOGON Username: Password:                                                       |                                                |     |
| Done                                                                            | Trusted sites                                  | •   |

Figure 24: Web Login Screen

Click the "Device Configuration" icon.

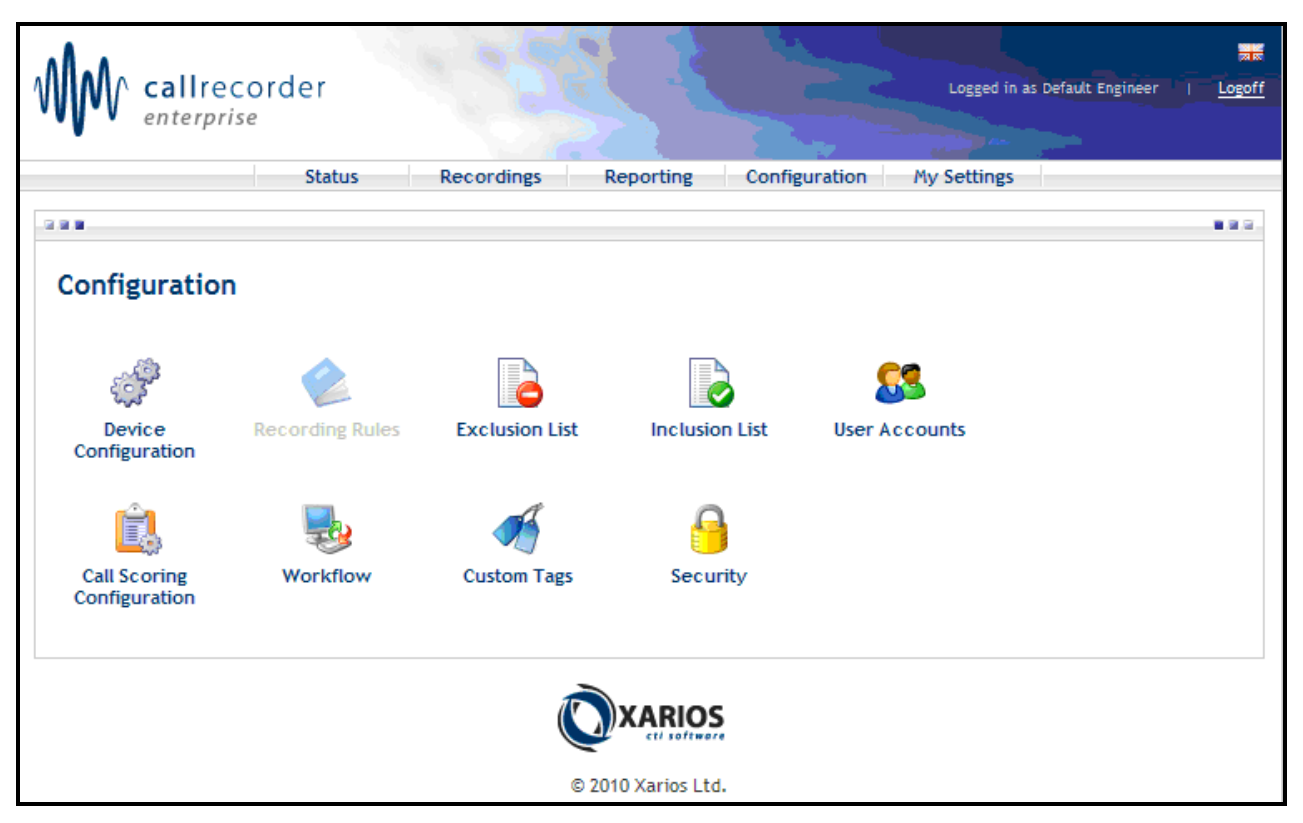

**Figure 25: Configuration Screen** 

Enter each of the local extensions from **Table 1**, enter the following information into the "ADD DEVICE" box and click the "Add Device" button.

| Parameter   | Usage                                       |
|-------------|---------------------------------------------|
| ID          | Enter the extension.                        |
| Description | Enter a descriptive name for the extension. |
| Device Type | Select "Extension" from the drop-down menu. |

### **Table 13: Device Configuration Parameters**

| MM callre                                                                                      | corder<br><sup>ise</sup> | 1                                                       |                                          |                                                                                                    | Logged in as                                       | Default Engineer   <u>Logoff</u> |
|------------------------------------------------------------------------------------------------|--------------------------|---------------------------------------------------------|------------------------------------------|----------------------------------------------------------------------------------------------------|----------------------------------------------------|----------------------------------|
|                                                                                                | Status                   | Recordings                                              | Reporting                                | Configuration                                                                                      | My Settings                                        |                                  |
|                                                                                                |                          |                                                         |                                          |                                                                                                    |                                                    |                                  |
| Use this page to conf<br>For bulk importing of<br>Recorder.<br>No results found<br>Import Data | Sonfiguration            | and agents connect<br>obtain a CSV file fro<br>ted Back | ed to your phone s<br>om the phone syste | ystem.<br>m and click the 'Impo<br>ADD DEVICE<br>ID:<br>Description:<br>Device Type:<br>Add Device | ort Data' button to<br>10001<br>EXT C<br>Extension | o load this file into Call       |
|                                                                                                |                          |                                                         |                                          |                                                                                                    |                                                    |                                  |
|                                                                                                |                          |                                                         |                                          |                                                                                                    |                                                    |                                  |
|                                                                                                |                          |                                                         |                                          |                                                                                                    |                                                    |                                  |

### **Figure 26: Device Configuration Screen**

After all of the extensions have been configured, they will be listed on the Device Configuration screen. Click the "Configuration" tab, to return to the screen shown by **Figure 25**, and then click the "Exclusion List" icon.

| Ŵ                                   | cal                                            | Irecord<br>erprise                                | er                                                       | 1                             |                                            | 1                               | Logged in as Defa       | ult Engineer   <u>Logoff</u> |
|-------------------------------------|------------------------------------------------|---------------------------------------------------|----------------------------------------------------------|-------------------------------|--------------------------------------------|---------------------------------|-------------------------|------------------------------|
|                                     |                                                |                                                   | Status Reco                                              | ordings                       | Reporting                                  | Configuration                   | My Settings             | <u> </u>                     |
|                                     |                                                |                                                   |                                                          |                               |                                            | -                               |                         |                              |
| The d<br>Use th<br>For bu<br>Record | evice de<br>lis page to<br>Ilk importi<br>der. | tails have bee<br>configure the<br>ng of device d | n saved.<br>extensions and agen<br>ata, you can obtain a | ts connected<br>CSV file from | d to your phone synthesis the phone system | ystem.<br>m and click the 'Impo | ort Data' button to loa | ad this file into Call       |
|                                     | <u>Type</u>                                    | <u>ID</u>                                         | Description                                              |                               |                                            |                                 | 10001                   |                              |
|                                     | 2                                              | 10001                                             | EXT C                                                    |                               | <i></i>                                    | 10:                             | 10001                   |                              |
|                                     | 4                                              | 10062                                             | EXT B                                                    |                               | <i></i>                                    | Description:                    | EXT C                   |                              |
|                                     | 3                                              | 10082                                             | EXT A                                                    |                               | Ø                                          | Device Type:                    | Extension               | •                            |
| li                                  | mport Dat                                      | a R                                               | emove Selected                                           | Back                          |                                            | Add Device                      | e                       |                              |

Figure 27: Completed Device Configuration Screen

Click the "Add Device" button to add a new exclusion list entry.

| Callrecorder                                                                                                    | a ser a                                                            |                                             | Logged in as | Default Engineer   <u>Logoff</u> |
|----------------------------------------------------------------------------------------------------|--------------------------------------------------------------------|---------------------------------------------|--------------|----------------------------------|
| Status                                                                                                    | Recordings Reporting                                               | Configuration                               | My Settings  |                                  |
| Exclusion List     Exclusion List     The list below indicates which devices wh     Note: Devices on the inclusion list will ta      No results found | ich will not get recorded.<br>ke priority over the exclusion list! |                                             |              |                                  |
| Remove Devices Add Dev                                                                                                    | ice Back                                                           |                                             |              |                                  |
|                                                                                                    |                                                                    | DS                                          |              |                                  |
| Б                                                                                                    | © 2010 Xarios I<br>by using this website, you are agreeing t       | Ltd.<br>to the following <u>terms of us</u> | 2            |                                  |

Figure 28: Exclusion List Screen

At this point the user can select one of the tabs shown to specify what type of device is to be added to the exclusion list. Below is a list of choices for the exclusion types presented by each of these tabs. For example, entering the Caller ID for telephone X in the call exclusion list as shown in the screen below would prevent all calls to or from X from being recorded. Click the "Add CLIs" button to complete the addition of the exclusion.

| Exclusion<br>Type | Usage                                                                                                    |
|-------------------|----------------------------------------------------------------------------------------------------|
| Extensions        | Local extension can be excluded, for example "10163" for telephone A.                                                                                                    |
| Caller IDs        | Caller IDs can be excluded. This is the number used to identify an external<br>endpoint attached to the PSTN, including the leading digits used to designate<br>national/international numbers. For example, "0069xxxx6174" for telephone<br>X, which is shown in the screen below. |
| DDIs              | External numbers used to identify local extensions can be excluded. For example, "907xxxx10163" for telephone A.                                                                                                    |

#### **Table 14: Telephone Number Choices**

| Agents Ext                                                                             | ensions Caller IDs DDIs Account codes Hunt groups |  |  |  |  |
|----------------------------------------------------------------------------------------|---------------------------------------------------|--|--|--|--|
| To add a CallerID to the list, fill in the textbox below and then click on the button. |                                                   |  |  |  |  |
|                                                                                        |                                                   |  |  |  |  |
| Caller ID:                                                                             | 006990006174                                      |  |  |  |  |
| Description:                                                                           | EXT X                                             |  |  |  |  |
|                                                                                        |                                                   |  |  |  |  |
|                                                                                        |                                                   |  |  |  |  |
| Add CLIS                                                                               |                                                   |  |  |  |  |

Figure 29: Exclusion List Entry Screen

## 6. General Test Approach and Test Results

Only functional testing was performed: no performance testing was done. All tests were performed manually. Incoming and outgoing calls were made to verify that calls made to extensions on the inclusion list were recorded. Conversely, it was verified that if an extension was on the exclusion list, no recording was generated. In addition, the recorded audio files were verified. Basic telephony features (see **Section 1.1**) were also tested to verify that call recordings were generated based on the Xarios configuration and expected results.

All tests produced the expected results.

## 7. Verification Steps

The correct configuration of the system can be verified by performing the following steps:

• Use the IP Office System Status program to verify that the PRI trunk interface channels are in the "Idle" state.

| avaya                                        | IP Office System Status |                     |                |                       |         |               |  |
|----------------------------------------------|-------------------------|---------------------|----------------|-----------------------|---------|---------------|--|
| Help Snapshot LogOff Exit                    | : About                 |                     |                |                       |         |               |  |
| ■ System<br>■ Control Unit (IP500)           | Status                  | Utilization Summary | Alarms         |                       |         |               |  |
| ■ VoIP Trunks (2)<br>■ H.323 Extensions      |                         |                     |                | Digital Trunk Summary |         |               |  |
| 🗷 🍓 Alarms (21)                              | Line: 13 Sl             | ot: 4 Port: 1       |                |                       |         |               |  |
| Extensions (9)                               | Line Type: E1           |                     |                |                       |         |               |  |
| 🗏 Trunks (7)                                 | Line Subtype: ETSI      |                     |                |                       |         |               |  |
| Line: 9                                      | Number of Chappels: 30  |                     | 30             |                       |         |               |  |
| Line: 10 Number of Administered a            |                         |                     |                |                       |         |               |  |
| Line: 11 Number or Administered Channels: 30 |                         |                     |                |                       |         |               |  |
| Line: 12 Number of Channels in Use: 0        |                         |                     |                |                       |         |               |  |
| Line: 17                                     | Channel                 | Call                | Current State  | Time in State         | Routing | Caller ID or  |  |
| Line: 18                                     | Number                  | Ref                 |                |                       | Digits  | Dialed Digits |  |
| Active Calls                                 | 1                       |                     | Idle           | 1 day 01:48:57        |         |               |  |
| E Resources                                  | 2                       |                     | Idle           | 1 day 01:48:57        |         |               |  |
| 🗷 Voicemail                                  | 3                       |                     | Idle           | 1 day 01:48:57        |         |               |  |
| IP Networking     4                          |                         | Idle                | 1 day 01:48:57 |                       |         |               |  |
|                                              | 5                       |                     | Idle           | 1 day 01:48:57        |         |               |  |
|                                              |                         |                     |                | 4 1 04 40 57          |         |               |  |

Figure 30: Trunk Channel Status Screen

• Log into the Xarios Call Recorder using a web browser and select the "Status" tab which shows the status of the various subsystems. Verify that no warnings are shown.

| Status Re                                                                                       | ordings Reporting Configuration My Settings                                                                     |
|-------------------------------------------------------------------------------------------------|----------------------------------------------------------------------------------------------------|
|                                                                                                 |                                                                                                    |
| Status                                                                                          |                                                                                                    |
| Status Activity Licencing                                                                       |                                                                                                    |
| SYSTEM WARNINGS                                                                                 |                                                                                                    |
| A green light indicates everything is okay. An<br>Hover over an indicator to view detailed info | ber indicates a non-critical warning, and a red light requires immediate attention.<br>rmation (if applicable). |
| e isdn                                                                                          | 😑 CTI Link                                                                                                    |
| 😑 Dongle                                                                                        | 😑 Certificate                                                                                                   |
| 😑 Drive Space                                                                                   | 😑 Database Maintenance                                                                                          |
| Speech Analytics                                                                                |                                                                                                    |
|                                                                                                 |                                                                                                    |
|                                                                                                 | Last updated: 28/4/2010 10:59:33                                                                                |
| Gritical Warning                                                                                | 3 Status unknown                                                                                                |

Figure 31: Status Screen

# 8. Conclusion

These Application Notes contain instructions for configuring a connection between the IP Office and the Xarios Call Recorder. All test cases produced the expected result.

## 9. Additional References

This section references documentation which is relevant to these Application Notes. The Avaya product documentation is available at <u>http://support.avaya.com</u>. Xarios documentation can be obtained from http://www.xarios.com/support/

- [1] IP Office Installation, August 2009, Document Number 15-601042.
- [2] IP Office 5.0 Manager, August 2009, Document Number 15-601011.
- [3] Xarios Administrator Manual, March 2010.

#### ©2010 Avaya Inc. All Rights Reserved.

Avaya and the Avaya Logo are trademarks of Avaya Inc. All trademarks identified by ® and <sup>TM</sup> are registered trademarks or trademarks, respectively, of Avaya Inc. All other trademarks are the property of their respective owners. The information provided in these Application Notes is subject to change without notice. The configurations, technical data, and recommendations provided in these Application Notes are believed to be accurate and dependable, but are presented without express or implied warranty. Users are responsible for their application of any products specified in these Application Notes.

Please e-mail any questions or comments pertaining to these Application Notes along with the full title name and filename, located in the lower right corner, directly to the Avaya DevConnect Program at <u>devconnect@avaya.com</u>.